## 「事業者システム 201804 (アップデート版)」の導入手順説明書

ここでは、「事業者システム 201804 (アップデート版)」の導入手順について説明します。

なお、このシステムの確認作業等は継続しており、障害等発見された場合には、順 次バージョンアップ版を「ウェルネットなごや」のホームページ上に掲載していきま す。

1 セットアップ (導入に必要なもの)

機材・・・パソコン、プリンタ

ソフトウエア・・・OS(Windows 7、Windows 8.1、Windows 10)

Microsoft Access 2010、2013、2016 (それぞれ 32 ビット版に限る)

|                                                                    | 二利用至凸   □ 育景巴 旦 直 盖   湯                                 | <u>いいかなをつける</u> (4)) よみのける ( 100 ×子? |                |
|--------------------------------------------------------------------|---------------------------------------------------------|--------------------------------------|----------------|
| A 10                                                               | エルネットのつゆ                                                |                                      | ● 名古屋市公式HP     |
| 1-2-                                                               |                                                         | キーワード検索 サイト内検索                       | 意見箱   🚠 サイトマップ |
| トップ                                                                | 各種サービス・制度を利用するには                                        | 名古屋市の障害者福祉施策                         | 事業者の方へ         |
| 事業者の方へ                                                             |                                                         |                                      |                |
| <u>DP &gt; 事業者の方へ &gt; </u>                                        | 障害福祉サービス等の事業者指定・登録・請求事務 >                               | 請求事務について                             |                |
| <ul> <li>障害福祉サービス等<br/>事業考指定,登録</li> </ul>                         | ● 請求事務について                                              |                                      |                |
| 求事務                                                                | 平成30年4月 ~ 提供分                                           |                                      |                |
| <ul> <li>◆ <u>障害福祉サービス事</u></li> <li>所の指定、変更、加<br/>の届出等</li> </ul> | 業 <u>請求ソフト(事業者システム)ダウンロード</u> 第                         | >                                    |                |
| ◆ 移動支援・地域活動                                                        | 支 平成27年4月 ~ 提供分                                         |                                      |                |
| 援・基準該当隨害福<br>サービス・従業者義                                             | <u>請求ソフト(事業者システム)ダウンロード</u> <u>請求ジフト(事業者システム)ダウンロード</u> |                                      |                |
| <u> 団修事業者の登録(</u> 新)等                                              |                                                         |                                      |                |

※【初めて導入される場合の・・・】をファイルをダウンロードすると、事業者情報や利用者情報が全て 初期化(削除)されるため、ダウンロードしないでください。

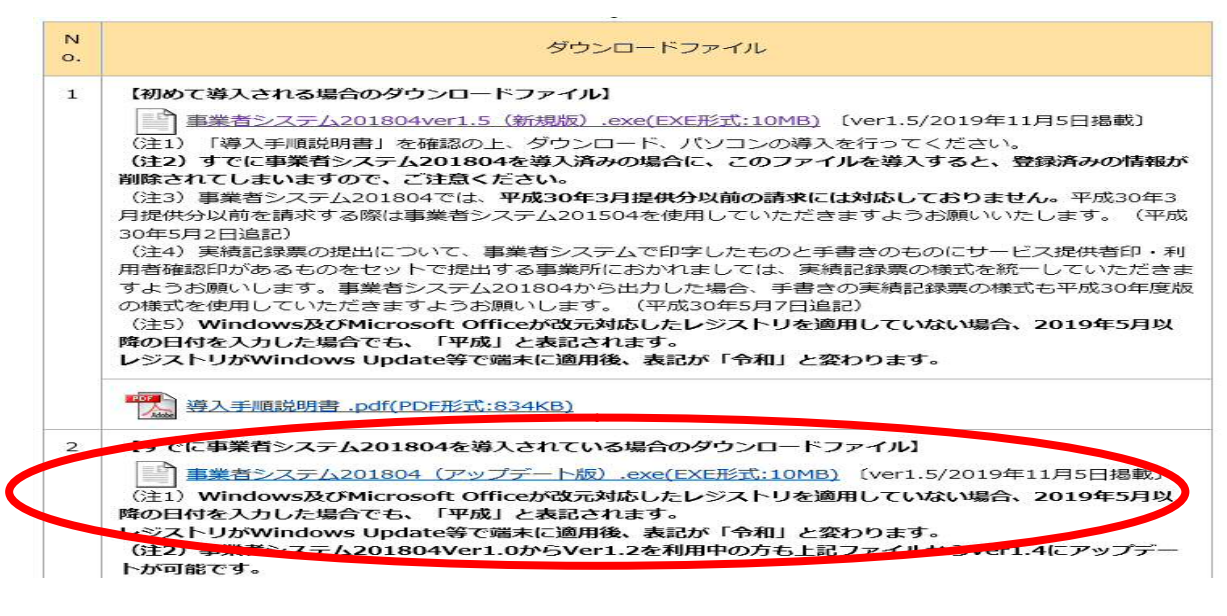

① 事業者システム 201804の圧縮ファイルをダウンロードします。

② デスクトップなどに保存します。(保存場所は問いません。)

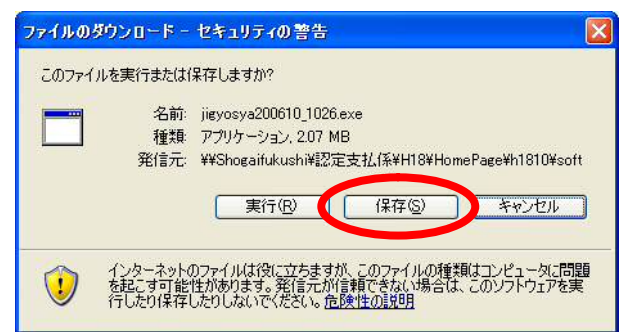

※PC によっては「ダウンロードしたユーザー数が少ないため、PC に問題を起こす可能性が あります」「発行元を確認できませんでした」等の警告表示がされるかもしれませんが、実行 等ダウンロードの操作を継続して下さい。

③ 保存されたファイル(事業者システム 2018041.5(更新版).exe)をダブルクリックします。

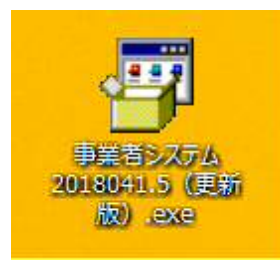

④ 以下のウインドウが展開したら、そのまま「展開」を押します。

| Lhaplus Self Extractor            | ×     |
|-----------------------------------|-------|
| 展開先のフォルダ(D):<br>O:¥事業者システム201804  | 参照(B) |
| 展開されるファイル(E):<br>「R ESD201204 wdo |       |
| W_DM_FSD201804.mde                |       |
|                                   |       |
|                                   |       |
|                                   |       |
|                                   |       |
|                                   |       |
| 展開(E)                             | 終了(※) |
|                                   |       |

⑤ Cドライブに「事業者システム 201804」のフォルダ内の以下のファイルが更新されます。
 ・P\_FSD201804.mde

•W\_DM\_FSD201804.mde

(W\_D\_FSD201804.mde は新規版のみリリースになります。)

※C ドライブに「事業者システム 201804」を保存していないと更新されませんので、ご注意ください。

## 2 アップデート版ダウンロード時の留意点

現在リリースしている事業者システムは「事業者システム 201804<u>Ver1.5</u>」です。 お手持ちの事業者システムのバージョンが「事業者システム 201804<u>Ver1.0 から</u> Ver1.3 (Ver1.4 でない)」であっても更新は可能です。

なお、現在「事業者システム 201504」以前のシステムを利用している場合は「新規 版」をダウンロードください。

## 3 エラー発生時の対応

ダウンロード後に事業者システムを立ち上げた際、下記のエラーメッセージが出た 場合は、現在アップロードしているデータで対応ができないため、お手数ですが、障 害者支援課にメール(syogai-seikyu-help@kenkofukushi.city.nagoya.lg.jp)でそ の旨をご連絡ください。

送付されたメールに改めてシステムのデータを返信いたします。

| Microsoft | off Access                                                                                                    | X                        |
|-----------|----------------------------------------------------------------------------------------------------|--------------------------|
| 0         | <b>データベースの形式を認識できません。</b><br>データベースは、使用しているバージョンよりも新しいバージョンの Microsoft Access で作成されています。Microsoft Access を現在のバージョンにアッ<br>ヘルプの表示(E) >> | ブグレードしてからデータベースを聞いてください。 |
|           | OK この情報用は役に立ちましたか?                                                                                                    |                          |

| Microsof | it Access                                                      | ×        |
|----------|----------------------------------------------------------------|----------|
|          | データベースの Visual Basic for Applications プロジェクトがA<br>ヘルプの表示(E) >> | 波損しています。 |
|          | OK この情報は役に立ちましたか?                                              |          |